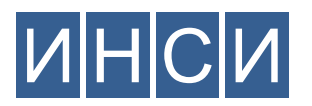

(000 «ИНСИ»)

г. Москва, ул. Никулинская, д. 23, корп. 1, офис 11, Российская Федерация, 119602 Тел. +7 (495) 198-17-03, e-mail: <u>mail@llc-insi.ru</u>, web: <u>www.llc-insi.ru</u> ОКПО 18803099, ОГРН 1137746936227 ИНН 7729753686, КПП 772901001

## «Интерпретатор Табличных Данных» (ИТД)

## Инструкция по установке

- о ИТД распространяется в виде архива, содержащего исполняемый файл
- о Загрузка архива осуществляется с официального сайта ООО «ИНСИ»
- о Страница загрузки: www.llc-insi.ru/competence/development/itd, раздел «Установка ИТД»
- о После загрузки файла itd.tar.gz, его необходимо разархивировать
- о Исполняемый файл программы называется itd

## Загрузка и установка Программы ИТД

на примере OS Astra Linux

1. Необходимо запустить терминальную сессию. Для этого, на основном рабочем столе ОС необходимо в меню «Пуск» выбрать пункт «Системные» и запустить «Терминал Fly»

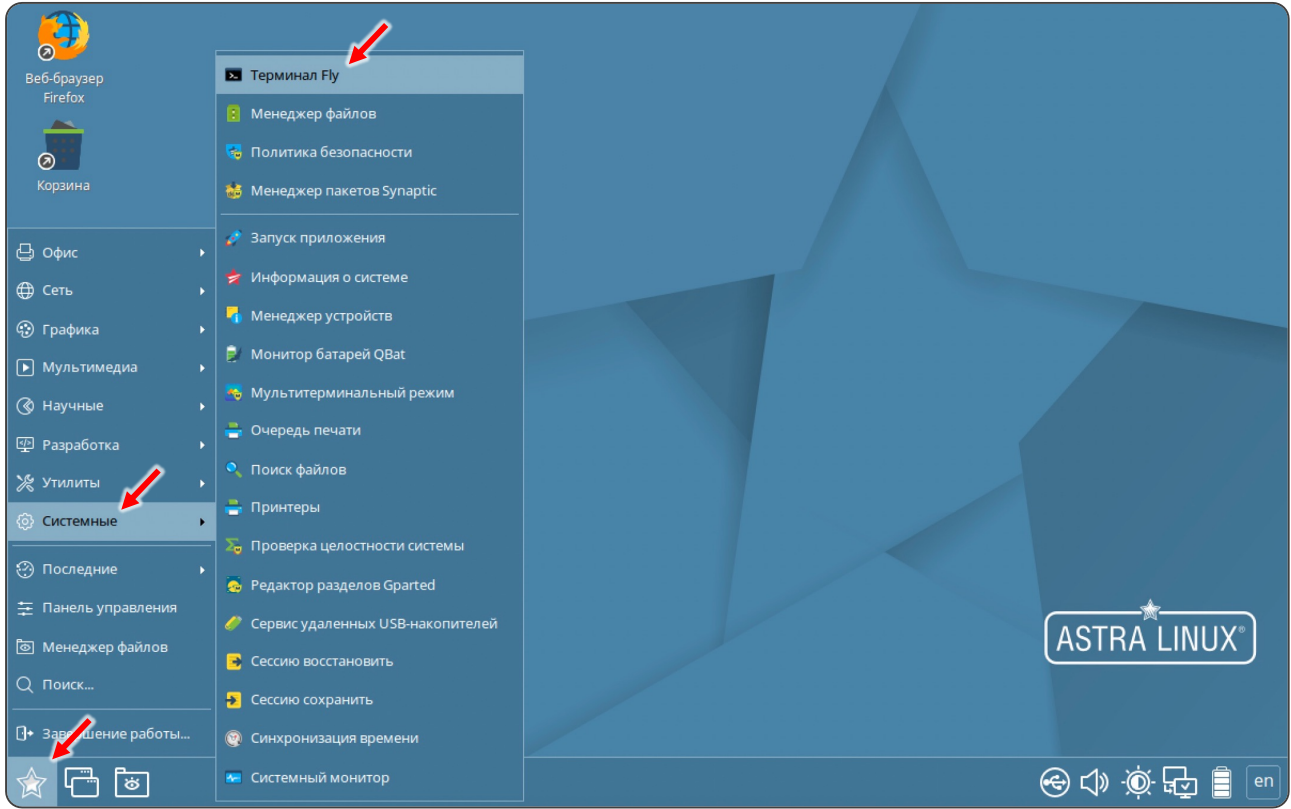

2. Далее, в открывшемся окне терминала необходимо выполнить команду загрузки архива Программы ИТД с сайта ООО «ИНСИ»:

wget www.llc-insi.ru/wp-content/uploads/itd.tar.gz

- 3. Затем, необходимо разархивировать загруженный файл выполнив следующую команду: tar -xvf itd.tar.gz
- 4. Проверить завершение установки запустив Программу ИТД с загрузкой проверочного набора данных, выполнив команду:

./itd

Установленная Программа отобразит результат загрузки проверочного набора данных.

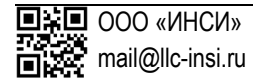